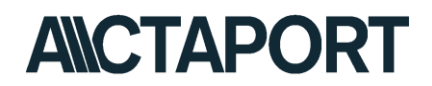

## KALENDERFREIGABE

Da Ihr Office-Account direkt mit Ihrem ACTAPORT-Konto verknüpft ist, haben Sie die Möglichkeit Ihren Kalender für Mitarbeiter oder Kollegen freizugeben. Sie können entscheiden, ob diese Person Ihren Kalender nur einsehen oder auch bearbeiten kann.

So geht's:

1. Loggen Sie sich in Ihrem Office-Account unter <u>www.office.com</u> und öffnen Sie Ihre Outlook-Anwendung in Ihrem Browser.

| <br>Office 365 |                                      | ,      | /   |            |         |            |               |                                 |            |                     |
|----------------|--------------------------------------|--------|-----|------------|---------|------------|---------------|---------------------------------|------------|---------------------|
|                | Guten Morgen                         |        |     |            |         |            | , ₽ Suchen    |                                 |            |                     |
|                | Anwendungen                          | lungen |     |            |         |            |               |                                 | Office i   | installieren $\vee$ |
|                | Outlook OneDrive                     | Word   | X I | PowerPoint | OneNote | SharePoint | <b>T</b> eams | <b>y</b> ≑<br><sub>Yammer</sub> | Dynamics   | <b>Flow</b>         |
|                | Alle Ihre Apps erkunden $ ightarrow$ |        |     |            |         |            |               |                                 | 202        |                     |
|                | Dokumente                            |        |     |            |         |            |               | ↑ Hochladen                     | und öffnen | Neu 🗸               |

2. Öffnen Sie Ihren Kalender, in Ihrem Postfach ganz links unten.

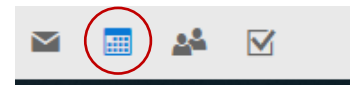

3. Klicken Sie auf "Freigeben" oben in der Funktionsleiste.

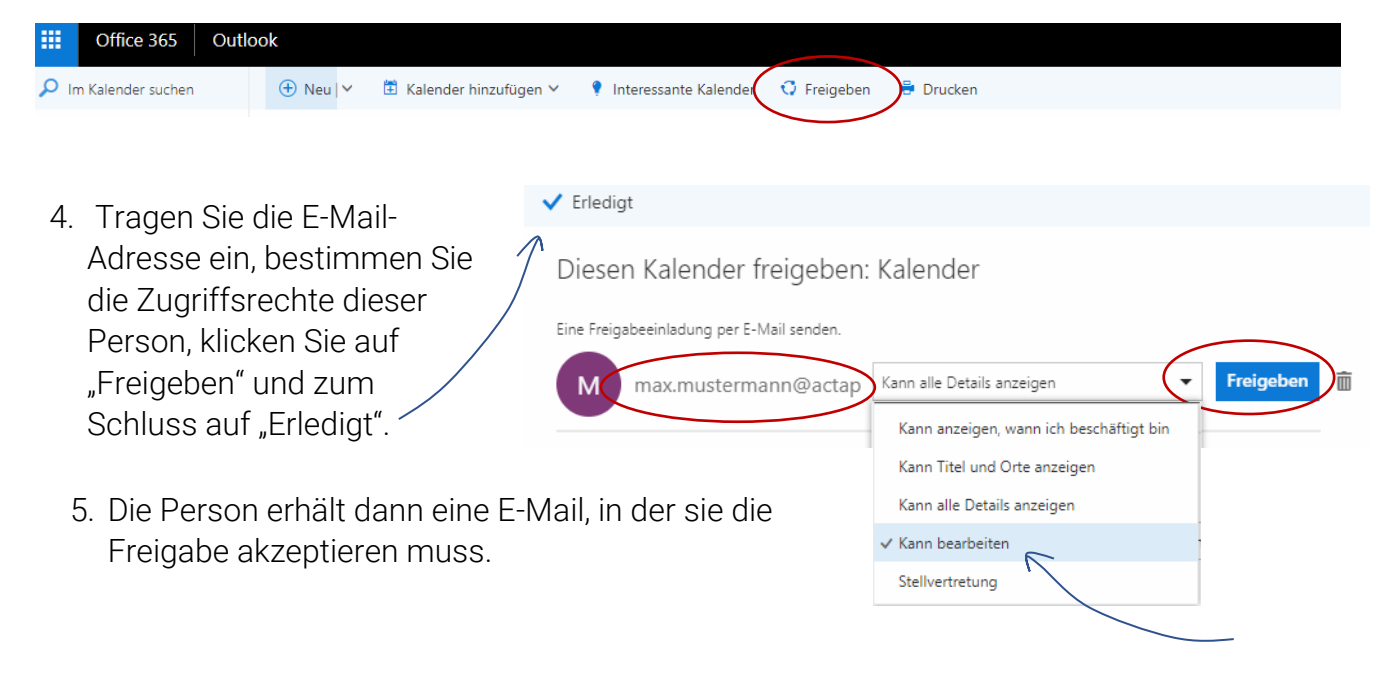

Hinweis: Wollen auch Sie auf den Kalender der anderen Person zugreifen, muss auch diese Person ihren Kalender für Sie freigeben und den hier beschrieben Vorgang zur Freigabe durchführen.

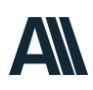